## Validation par le directeur de la thèse de la Convention Individuelle de Formation (CIF) sur ADUM

Etape 0 : Réception d'un email intitulé 'Objet: [convention de formation] prénom nom du doctorant.'

Etape 1 : Veuillez vous connecter sur ADUM avec votre identifiant.

Etape 2 : Veuillez cliquer sur le bouton entouré en rouge :

|  | Encadrant Hdr1 SPIADUM n°66914                   |                   |       |                                                                                                    |  |
|--|--------------------------------------------------|-------------------|-------|----------------------------------------------------------------------------------------------------|--|
|  | Propositions de thèses                           | 🛄 Thèses en cours | 🔅 Ges | stion des données                                                                                                    |  |
|  | A faire                                          |                   |       | Actualités                                                                                                    |  |
|  | Convention Individuelle de Formation : à traiter |                   |       | Compétences des<br>Posté par : Collège DOCTOR                                                                                                    |  |
|  | Inscriptions/réinscriptions : état d'avancement  |                   |       | Fin de validé : 31-05-2019                                                                                                    |  |
|  |                                                  |                   |       | APPELS A PROJET                                                                                                    |  |
|  | Vie quotidienne                                  |                   |       | Posté par : Contact ASSOCI/<br>Fin de validé : 09-09-2019                                                                                                    |  |
|  |                                                  |                   |       | Appel à candidatur                                                                                                    |  |
|  | Mes encadrements                                 |                   |       | Posté par : Contact ASSOCI/                                                                                                    |  |
|  |                                                  |                   |       | Fin de valide : 22-04-2019<br>Fondation<br>pour la<br>Mémoire<br>de la<br>Shoah<br>Fin de validé : 01-04<br>Fin de validé : 01-04<br>Fin de validé : 01-0 |  |

Etape 3 : Veuillez cliquer sur le bouton bleu entouré en rouge :

| Encadrant Hdr1 SPIADUM n°66914                                                                                                    |                                                    |  |  |  |  |
|----------------------------------------------------------------------------------------------------|----------------------------------------------------|--|--|--|--|
| 🙃 🦳 Propositions de thèses 🛄 Thèses en cours 🔯 Gestion des données                                                                         |                                                    |  |  |  |  |
| Convention Individuelle de Formation                                                                                                    |                                                    |  |  |  |  |
| Sélection: Année d'inscription en thèse 2018-2019 • Etat d'avancement de la Convention Individuelle de Formation (Please select a value) • |                                                    |  |  |  |  |
| Glossaire: 👍 : le doctorant a terminé sa procédure d'inscription/réinscription en thèse.                                                   |                                                    |  |  |  |  |
| Afficher Tous • éléments                                                                                                    |                                                    |  |  |  |  |
| Convention Individuelle de Id + Id + Etat avancement + Nom Prénom + Niveau + Niveau<br>Formation temp                                      | Directeur de T. 🔶                                  |  |  |  |  |
| Donner votre avis<br>attendu depuis<br>le 22 mars 2019 506761 en examen SPIADUM<br>contrat3 1A 2018                                        | SPIADUM Hdr1<br>Avis en attente le 22 mars<br>2019 |  |  |  |  |
| Affichage de l'élement 1 à 1 sur 1 éléments                                                                                                |                                                    |  |  |  |  |

Etape 4 : Veuillez lire la CIF et donner votre avis :

| Encadrant Hdr1 SPIADUM n°66914 |                   |                     |
|--------------------------------|-------------------|---------------------|
| Propositions de thèses         | 1 Thèses en cours | Gestion des données |

## Parcours prévisionnel individuel de formation

A compléter : Liste formations envisagés en lien avec projet professionnel : formations transversales, scie

| dlekjd kdopidops dslkdoeidoez oidopsiop |     |
|-----------------------------------------|-----|
|                                         |     |
|                                         |     |
|                                         |     |
|                                         | 11. |

Objectifs de valorisation des travaux de recherche du doctorant : diffusion, publication et confident A préciser :

- Règles de signature des publications de l'unité de recherche
- Modalités de soumission des articles
- Eléments liés à la propriété intellectuelle, à la diffusion ou la confidentialité en lien avec le projet doctc

| dkljdkljd dlmkslmdkslmd lkdosxikopsm |     |
|--------------------------------------|-----|
|                                      |     |
|                                      |     |
|                                      |     |
|                                      | 11. |

## **Convention Individuelle de Formation**

La convention individuelle de formation EST VALIDEE
La convention individuelle de formation nécessite des corrections

C'est fait !